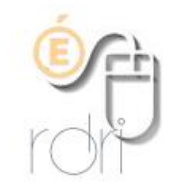

# Résolution d'écran : modifier et paramétrer

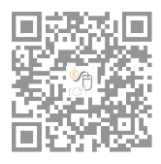

DSDEN du Rhône

# Pourquoi changer de résolution ?

La résolution d'écran se modifie automatiquement quand on branche la prise HDMI du TNI. Or, quand on prépare en mode « normal », la mise en page sous Workspace n'est pas nécessairement conservée avec la résolution TNI. Lors de la préparation, pour éviter ce problème, il faut d'abord changer la résolution d'écran. Ce qui permet d'avoir la mise en page correcte lors de la projection aux élèves.

Résolution d'écran : Pour exemple

1920 x 1080 : configuration par défaut de l'écran.

1280 x 800 : configuration en vidéoprojection.

## 1. Réglage manuel :

Sur le bureau : Clic droit\options graphiques\résolution\... choisir la résolution adaptée

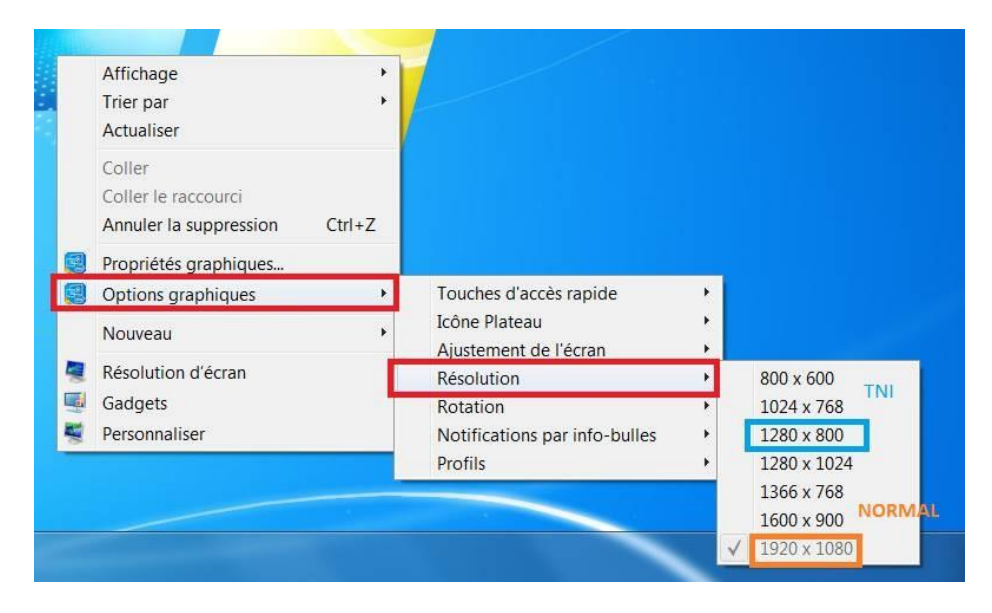

## 1bis. Parfois il faut créer un profil :

Une fois fait, il sera inutile d'y revenir.

- Sur le bureau : clic droit\Propriétés graphiques

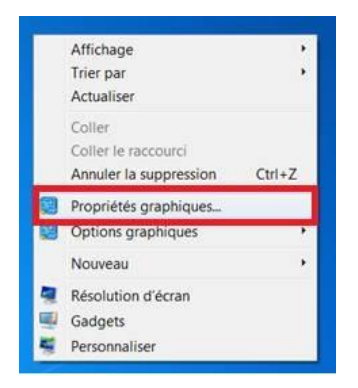

Affichage

-

| Panneau de configu                                                                     | uration des graphiqi | ues HD Intel® | inte                  |
|----------------------------------------------------------------------------------------|----------------------|---------------|-----------------------|
|                                                                                        | Affichage            | 3D            | Profils               |
| Personnalisez les paramètres<br>graphiques pour enrichir votre<br>expérience visuelle. | Vidéo                | Alimentation  | Options et assistance |
| graphiques pour enrichir votre<br>expérience visuelle.                                 | Vidéo                | Alimentation  | Options et assistant  |

- Enregistrer le profil, donner le nom « PC » et OK puis retour à l'accueil.

|                                              | •                                                                                                    |                                                                                                    |                                                                                                    |                                                                                           |                                                                                       |
|----------------------------------------------|----------------------------------------------------------------------------------------------------|----------------------------------------------------------------------------------------------------|----------------------------------------------------------------------------------------------------|-------------------------------------------------------------------------------------------|---------------------------------------------------------------------------------------|
|                                              |                                                                                                    |                                                                                                    |                                                                                                    |                                                                                           |                                                                                       |
| De base Avancée                              | _                                                                                                    |                                                                                                    |                                                                                                    |                                                                                           |                                                                                       |
| ~                                            | 0 AHO                                                                                                    |                                                                                                    |                                                                                                    |                                                                                           |                                                                                       |
| tadhadirri                                   | 0                                                                                                    |                                                                                                    |                                                                                                    |                                                                                           |                                                                                       |
| ~                                            | N COM                                                                                                    |                                                                                                    |                                                                                                    |                                                                                           |                                                                                       |
| 90 180 270                                   |                                                                                                    | 8                                                                                                    |                                                                                                    |                                                                                           |                                                                                       |
| schelle die fatilischarge                    |                                                                                                    |                                                                                                    |                                                                                                    |                                                                                           |                                                                                       |
| s procertions<br>helie plein écum            |                                                                                                    |                                                                                                    |                                                                                                    |                                                                                           |                                                                                       |
| or<br>ter les paramètres de l'application    |                                                                                                    |                                                                                                    |                                                                                                    |                                                                                           |                                                                                       |
|                                              |                                                                                                    |                                                                                                    |                                                                                                    |                                                                                           |                                                                                       |
|                                              |                                                                                                    | 0                                                                                                    |                                                                                                    |                                                                                           |                                                                                       |
| trregister le profit                         | kinde ka                                                                                                    | chine                                                                                                    |                                                                                                    |                                                                                           |                                                                                       |
| de configura                                 | tion des graphiq                                                                                                    | ues HD Intel®                                                                                               |                                                                                                    |                                                                                           | - ₽<br>(inte                                                                          |
| a ه م<br>de configura                        | tion des graphiq                                                                                                    | ues HD Intel®                                                                                               |                                                                                                    |                                                                                           | inte                                                                                  |
| de configura                                 | tion des graphiq<br>ectionnez un écran                                                                                                    | ues HD Intel®                                                                                               |                                                                                                    |                                                                                           | - ₽<br>(inte                                                                          |
| de configura<br>sél                          | tion des graphiq<br>ectionnez un écran<br>an intégré                                                                                                    | ues HD Intel®                                                                                               |                                                                                                    |                                                                                           | - ₽<br>(inte                                                                          |
| de configura<br>sél                          | tion des graphiq<br>ectionnez un écran<br>an intégré<br>De base                                                                                                    | ues HD Intel®                                                                                               |                                                                                                    | (                                                                                         | - ₽<br>(inte                                                                          |
| de configura<br>Sél                          | tion des graphiq<br>ectionnez un écran<br>an intégré<br>De base                                                                                                    | ues HD Intel®<br>Avancée                                                                                    | Aperçu                                                                                                    |                                                                                           | (inte                                                                                 |
| de configura<br>Sél<br>Ear<br>Nes 192        | tion des graphiq<br>ectionnez un écran<br>an intégré<br>De base<br>olution<br>0 x 1080                                                                                                    | ues HD Intel®<br>Avancée                                                                                    | Aperçu                                                                                                    |                                                                                           | inte                                                                                  |
| de configura<br>Sél<br>tes 192               | tion des graphiq<br>ectionnez un écran<br>an intégré<br>De base<br>Nution<br>10 x 1080                                                                                                    | Avancée                                                                                                    | Aperçu                                                                                                    |                                                                                           | - ₽<br>(inte                                                                          |
| de configura<br>sél<br>es 192<br>fréq<br>60p | tion des graphiq<br>ectionnez un écran<br>an intégré<br>De base<br>slution<br>10 x 1080<br>uence d'actualisation<br>Hz                                                                                                    | Avancée                                                                                                    | Aperçu                                                                                                    |                                                                                           | - ₽<br>(inte                                                                          |
| de configura<br>Sél<br>es 192<br>Fréq<br>60p | tion des graphiq<br>ectionnez un écran<br>an intégré<br>De base<br>slution<br>0 x 1080<br>uence d'actualisation<br>Hz<br>Nom du profil<br>dire                                                                                                    | Avancée                                                                                                    | Aperçu                                                                                                    |                                                                                           | ∂<br>(inte                                                                            |
| ini<br>la<br>la<br>la                        | solution     solution     solution | scalariar<br>scalariar<br>9<br>9<br>9<br>9<br>9<br>10<br>10<br>10<br>10<br>10<br>10<br>10<br>10<br>10<br>10 | Image: standard in the standard in the standa | scaladion<br>9<br>9<br>9<br>9<br>10<br>10<br>10<br>10<br>10<br>10<br>10<br>10<br>10<br>10 | cadadar<br>cadadar<br>9 30 20<br>9 30 20<br>9 ato ato ato ato ato ato ato ato ato ato |

- Affichage
- Modifier la résolution

| Paramètres généraux                                                                                                    |   | Sélectionnez un écran          |         |   |
|----------------------------------------------------------------------------------------------------|---|--------------------------------|---------|---|
| Paramètres de couleur                                                                                                    |   | Écran intégré                  |         | ~ |
| Écrans multiples                                                                                                    |   | De base                        | Avancée |   |
| Paramètres audio                                                                                                    |   | Résolution                     | 1       | 0 |
| Résolutions personnalisées                                                                                                    |   | 1920 x 1080 🗸                  |         |   |
|                                                                                                    |   | 800 x 600                      |         | 0 |
|                                                                                                    |   | 1024 x 768                     |         | - |
|                                                                                                    |   | 1280 x 800                     |         |   |
| Sélectionnez un profil                                                                                                    |   | 1260 x 1024                    | 180 370 | 0 |
| Paramètres actuels                                                                                                    | ~ | 1600 x 900                     | 180 270 |   |
|                                                                                                    |   | 1920×1080                      |         | 0 |
|                                                                                                    |   | Conserver les proportions      |         |   |
| and the second second se |   | Passer à l'échelle plein écran |         |   |

- Enregistrer le profil, donner le nom « TNI » et OK puis retour à l'accueil. - Fermer la fenêtre Seconde étape :

Lors de l'utilisation de Workspace pour la préparation de la classe, sélectionner le profil TNI. Bureau\clic droit\Options graphiques\Profils\....choisir le profil TNI ou PC

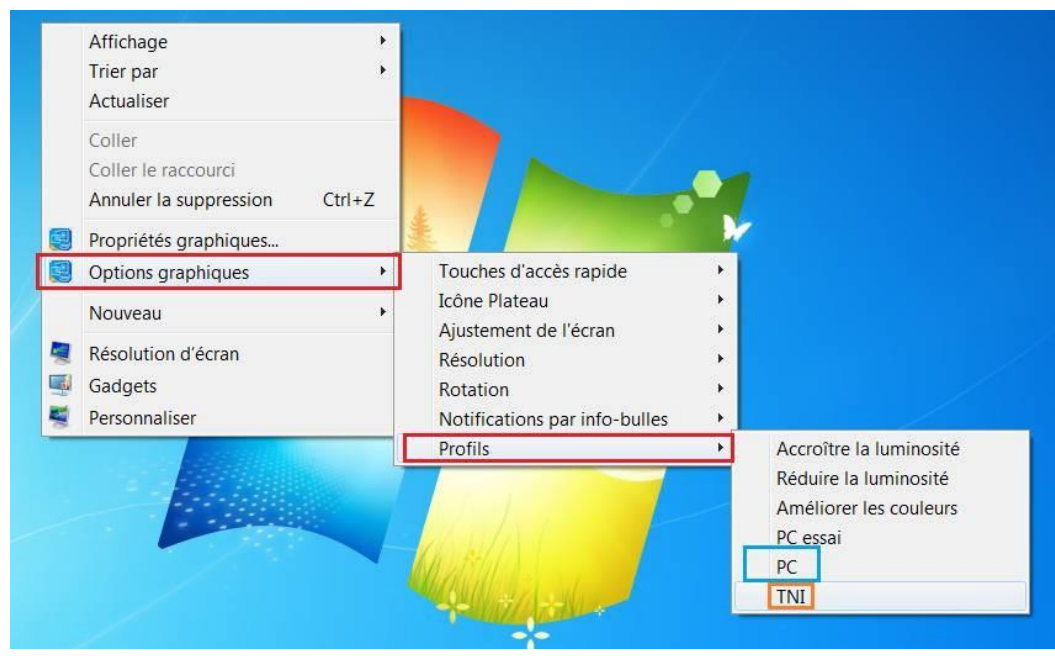

#### 2. Changer de résolution automatiquement.

On peut configurer l'ordinateur pour qu'il change de résolution automatiquement au lancement de Workspace. Petit bémol : il faut lancer le logiciel avant de brancher la prise du TNI ou débrancher et rebrancher la prise si on le fait après. Avantage : Plus besoin de penser à changer la résolution lors de la préparation.

- Sur le bureau : clic droit\Propriétés graphiques

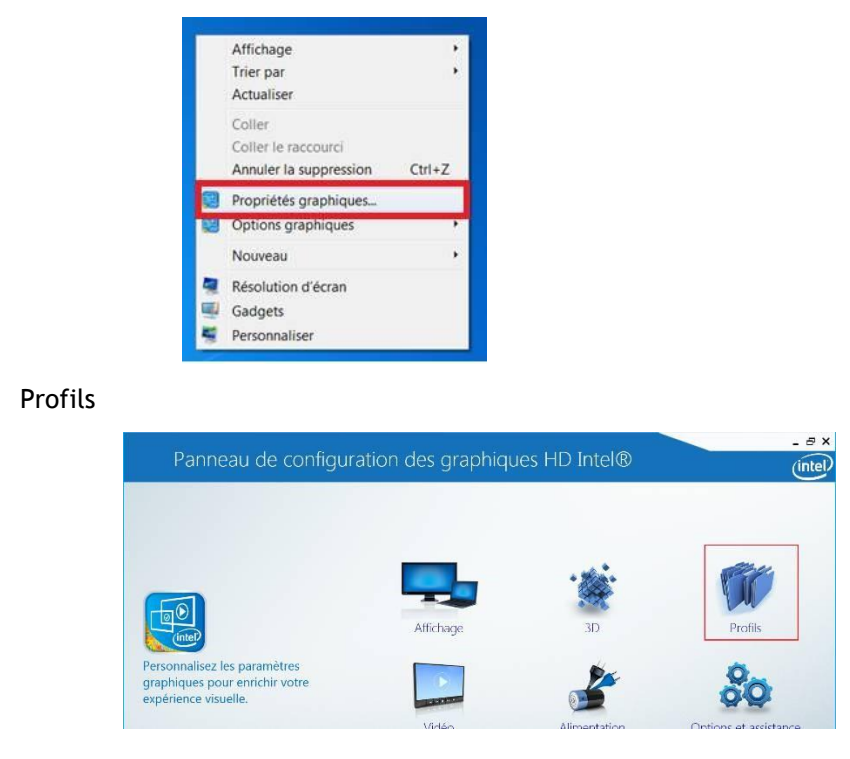

Sélectionner le profil « TNI »

\_

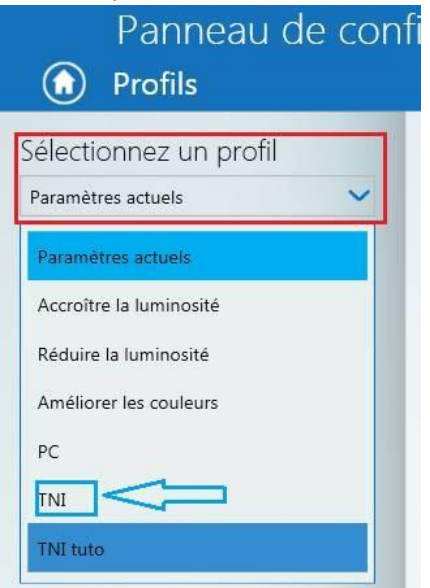

Sélectionner un déclencheur

|          | Pannea<br>Profils | au de    | conf |
|----------|-------------------|----------|------|
| Sélectic | onnez un pr       | ofil     |      |
| Paramètr | es actuels        |          | ~    |
| Sélectic | onnez un de       | éclenche | ur   |
| Aucun    |                   |          | ~    |
| Aucun    |                   |          |      |
| Applicat | ion <             |          |      |
| 12       |                   |          |      |

- Aller chercher le programme :
- Parcourir\ordinateur\windows (C :)\program files\eInstruction\worskpace\IW (ouvrir)

| Panneau de con<br>Profils    | figuration des graphiques HD Intel®                                                                                                    | see.<br>Sinte                                                                                                    | Program Files (x<br>Adobe<br>Audacity                                    | buttonshapes     GalleryStrings     MyScript                                                                                                    | 26/10/2015 15:21<br>26/10/2015 15:21<br>26/10/2015 15:21                                         | Dossie<br>Dossie<br>Dossie                     |
|------------------------------|----------------------------------------------------------------------------------------------------|----------------------------------------------------------------------------------------------------|--------------------------------------------------------------------------|----------------------------------------------------------------------------------------------------|--------------------------------------------------------------------------------------------------|------------------------------------------------|
| electionnez un profilinitate | Parantetas<br>∭ Athology<br>∭ Caulau<br>↓ Caulau<br>↓ Moto<br>∭ Moto<br>↓ Moto<br>↓ Statesettion                                                   | Apatisment ()<br>7. 76 His Manager<br>Accessive du samees de salvé mathématique<br>Adore Acrosol Reader DC<br>Aspitamion Windows Wompad | Avanquest<br>AVS4YOU<br>Bonjour<br>Cisco<br>Common Files<br>CyberLink    | stamps UserGuide  elCommunityListsBridge  f IR  T  f IV  f IV  f | 05/12/2015 21:06<br>26/10/2015 15:21<br>19/11/2014 11:07<br>19/11/2014 11:07<br>19/11/2014 11:07 | Dossie<br>Dossie<br>Applic<br>Applic<br>Applic |
| (PPP)                        | Mode d'almontation  ③<br>Se trateure<br>Apolement automotique<br>✓ Active<br>Discuttive<br>Discuttive<br>0<br>0<br>0<br>0<br>0<br>0<br>0<br>0<br>0 | ACen<br>(Cleater<br>Paccare                                                                                                    | eInstruction<br>Device Mana<br>Workspace<br>Workspace C + +<br>Nom du fi | TWReveal     TWSpotLight     M'Imer     m     ichier:                                                                                                    | Entreprise : eInstructi<br>Version du fichier : 9.<br>Date de création : 19<br>Taille : 7,44 Mo  | on by Turning<br>4.0.114<br>/11/2014 11:       |

#### Sélectionner le logiciel dans la liste

| Windows Contacts    |   | ^ |
|---------------------|---|---|
| Windows Movie Maker |   |   |
| Windows PowerShell  |   |   |
| WinRAR archiver     |   |   |
| WorkSpace           | ~ | _ |
| YouCam              |   |   |
|                     |   |   |

Cocher les mêmes cases que ci-dessous puis enregistrer.

| Paramètres              | 0     | Applications        | 0 |
|-------------------------|-------|---------------------|---|
| ✔ Affichage             |       | unopka              | ^ |
| V Couleur               |       |                     |   |
| Vidéo                   |       | Windows Contacts    |   |
| ¥ 3D                    |       | Windows Movie Maker |   |
| V Audio                 |       |                     |   |
| Options et assistance   |       | Windows PowerShell  |   |
| Alimentation            |       | WinRAR archiver     |   |
| Mode d'alimentation     | (?)   | WorkSpace           |   |
| 🖌 Sur batterie 🖌 Sur se | cteur | workspace           |   |
| Ajustement automatique  | 0     |                     |   |
| ✓ Activer Désact        | iver  | Parcourir           |   |

#### Fermer le programme

Maintenant quand vous lancerez Workspace, la résolution changera automatiquement, permettant de conserver la mise en forme par défaut, avec les avantages et les inconvénients mentionnés plus haut.

Vous pouvez toujours annuler le déclencheur en retournant dans le profil TNI et sélectionner aucun dans déclencheur.